## Instructions to Access the Concussion Video and Heat Illness Video

"Concussion in Sports: What You Need to Know"

"A Guide to Heat Acclimatization and Heat Illness Prevention"

- 1. Go to the website: <u>www.nfhslearn.com</u>
- 2. Upper right hand corner---sign in----First time users click on register
- 3. Register as a New User (If you are not a first time user----log in)—fill out the registration page and submit
- 4. Return to front page of nfhslearn.com
- 5. Choose video from upper left hand box
- 6. Click on "order now"
- 7. Click on "order for myself"
- 8. Choose "Oklahoma" and click save
- 9. Click on checkout
- 10. Click on Complete Purchase----there is no cost
- 11. Click on "to access course"
- 12. In "My Available Courses" click begin
- 13. Upon completion of course fax/email course certificate to OSSAA